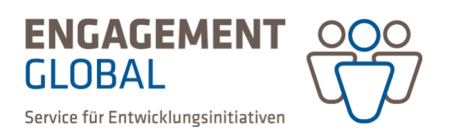

## Kurzanleitung zur Einreichung einer Mittelanforderung

Mittelanforderungen können erstellt und eingereicht werden, wenn der Weiterleitungsvertrag geschlossen ist und Engagement Global postalisch durch die zeichnungsberechtigte Person unterschrieben im Original vorliegt. Dies können Sie für Ihren Vertrag im Hauptmenü unter dem Eintrag *Anträge* und darunter *Weiterleitungsverträge* überprüfen. Wenn der postalische Eingang des Weiterleitungsvertrags seitens Engagement Global bestätigt ist, befindet sich der Vertrag im Status "Weiterleitungsvertrag Mittelanforderung möglich".

In der Förderprojektsoftware gibt es zwei Wege, wie Sie eine Mittelanforderung erstellen können.

Option 1: Öffnen Sie Ihren Weiterleitungsvertrag unter dem Eintrag *Weiterleitungsverträge* mit einem Doppelklick auf die Vertragsnummer oder indem Sie unter Aktionen *Details anzeigen* wählen.

| <b>1</b>                         | « | Weiterleitun             | gsverträge              |                 |                         |                                                                              |                    |                         |                         |                              |                                 |
|----------------------------------|---|--------------------------|-------------------------|-----------------|-------------------------|------------------------------------------------------------------------------|--------------------|-------------------------|-------------------------|------------------------------|---------------------------------|
| Start     Programmübersicht      |   | Meine gespeicherten S    | juchen                  | •               | Suche in: Vertragsnr. 4 | noragane, Titel                                                              |                    | ₽ Su                    | che starten Suche speic | hern Erweiterte Suche öffnen | •                               |
| 🖹 Anträge 🕨 🕨                    |   |                          |                         |                 |                         |                                                                              |                    |                         |                         |                              |                                 |
| Neuen Antrag stellen             |   | Verträge (1)             |                         |                 |                         |                                                                              |                    |                         |                         |                              |                                 |
| Anträge auf<br>Trägerprüfung     |   | Vertildge (1)            |                         |                 |                         |                                                                              |                    |                         |                         |                              | 2                               |
| Projektplanung                   |   | Vertragsnummer 🖕         | Externe Antragsnummer 💲 | Antragsnummer 🖨 | Trägernummer 🖨          | Förderprogramm 🖨                                                             | Bewiligungsdatum 🖨 | Förderzeitraum          | Aktivierungsdatum 🖨     | Status 🚖                     | Gewährte Zuwendung              |
| Projektanträge                   |   | Nakopa103973             |                         | Nakopa103973    | 12324                   | Nakopa - Projektantrag (50.000 bis<br>100.000 f. / aufzeit bir zu 24 Monate) | 01.08.2023         | 01.09.2023 - 30.06.2025 | 10.08.2023              | Weiterleitungsvertrag        | 87.810,0 Details anzeigen 160 🗸 |
| Welterleitungsverträge           |   |                          |                         |                 |                         |                                                                              |                    |                         |                         | Million and an grindgroup    | Details anzeigen                |
| Mittelanforderungen              |   | 1 - 1 von 1 Pro Seite: 1 | 0 25 50 100             |                 |                         |                                                                              |                    |                         |                         |                              | Antrag Nakopa103973 anzeigen    |
| Änderungsanträge / -<br>verträge |   |                          |                         |                 |                         |                                                                              |                    |                         |                         |                              | Träger anzeigen                 |
| Zwischennachweise                |   |                          |                         |                 |                         |                                                                              |                    |                         |                         |                              |                                 |

In der Rubrik *Mittelanforderungen & Verwendungsnachweise* Ihres Weiterleitungsvertrags wählen Sie *Mittelanforderung erstellen.* 

| akopa - Proje                                                                                                    | ektantrag (50.000 bis 100.00                                                                                                    | 0 € / Laufzeit bis zu 24 Monate)                                                                                                    |                                                                    |                                                                |
|----------------------------------------------------------------------------------------------------|----------------------------------------------------------------------------------------------------|----------------------------------------------------------------------------------------------------|--------------------------------------------------------------------|----------------------------------------------------------------|
| Übersicht der Verträ                                                                                                    | ige                                                                                                    |                                                                                                    |                                                                    | Weitere Aktionen                                               |
| Ubersicht                                                                                                    |                                                                                                    |                                                                                                    |                                                                    | × -                                                            |
| a Weiterleitur                                                                                                    | ngsvertrag                                                                                                    |                                                                                                    |                                                                    | * -                                                            |
| 8 Mittelanfor                                                                                                    | derungen & Verwendungsnach                                                                                                    | weise                                                                                                    |                                                                    | 1                                                              |
| Mittelanforderu<br>Ist der Button "                                                                                                    | ungen können erstellt und eingereicht werd<br>Mittelanforderung erstellen" deaktiviert, ka                                                                                                    | an.<br>In es mehrere Gründe haben:                                                                                                    |                                                                    |                                                                |
| Mittelanforden<br>Ist der Button<br>sie haben b<br>reichen Sie<br>Die zuvore<br>Die genehr<br>Die genehr                                        | ungen können erstellt und eingereicht werd<br>Mittelanforderung ersteller deaktiviert, kas<br>diese ein.<br>Singereichten Mittelanforderung erstellt, aber<br>diese zwendung wurde volstandig abgeru<br>Umrungszeitraum des Projekts ist abgelaufe                                                 | th.<br>nn et mehrere Gründe haben:<br>noch nicht eingereicht. Bitte profen Sie zunächst, ob eine Mittelanforderung sich im Status "Mittelanf<br>noch in Bearbeitung durch Engagement Global.<br>n.         | vrderung wird ausgefüllt" befindet. Solite dies                    | der Fall sein, füllen Sie die offene Mittelanforderung aus und |
| Mittelanforden<br>Ist der Button<br>o Sie haben t<br>reichen Sie<br>Die zwore<br>o Die zwore<br>o Die genehr<br>o Der Durchf<br>Auszahlungsplan | ungen können erstellt und eingereicht werd<br>Mittelanforderung erstellen" deaktiviert, ka<br>bereits eine Mittelanforderung erstellt, aber<br>diese ein.<br>singereichte Mittelanforderung befindet sich<br>mge Zuwendung wurde volktandig abgeru<br>fuhrungszeitenuum des Projekts ist abgeleute | an,<br>nn es mehrere Gründe heben:<br>noch nicht eingereicht. Bitze prüfen Sie zunächst, ob eine Mitzelanforderung sich im Status "Mitzelanf<br>noch in Bearbeitung durch Engagement Global.<br>fm.<br>    | orderung wird ausgefüllt befindet. Sollte dies                     | der Fall sein, füllen Sie die offene Mittelanforderung aus und |
| Mittelanforder:<br>Ist der Button ,<br>• Sie haben t<br>• Die zuvor e<br>• Die zuvor e<br>• Die zuvor e<br>• Die purcht<br>• Der Durcht         | ungen können erstellt und eingereicht werd<br>ktelanforderung erstellen" deaktiviert, kan<br>bereits eine Mittelanforderung erstellt, eber<br>diese ein.<br>inger Zuwendung wurde vollstandig abgeru<br>führungszeitsnam des Projekts ist abgeleufe<br>(1) O<br>Name<br>Mittelanforderung          | an,<br>nn es mehrere Gründe haben:<br>noch nicht eingereicht. Bitse prüfen Sie zunächst, ob eine Mittelanforderung sich im Status "Mittelanf<br>noch in Bearbeitung durch Engagement Global.<br>fen.<br>n. | orderung wird ausgefüllt" befindet. Solite dies<br>Status<br>offen | der Fall sein, füllen Sie die offene Mitzelanforderung aus und |

Option 2: Wählen Sie den Eintrag *Mittelanforderungen* im linken Hauptmenü, klicken Sie auf den Button *neue Mittelanforderung/Nachweis erstellen*. Geben Sie anschließend Ihre Vertragsnummer ein und klicken Sie auf *Mittelanforderung erstellen*.

Erstellt von: Übergreifende Fachbereichsaufgaben, Team Prozesse, Qualitäts- und Wissensmanagement

| Rectang res<br>We are sensitive to the sense sense of the sense sense of the sense sense s | Mittelanforderung/Nac | nweis erstellen                                                                          | ×               |                                                                      |
|----------------------------------------------------------------------------------------------------|-----------------------|------------------------------------------------------------------------------------------|-----------------|----------------------------------------------------------------------|
| « Mittelanforderungen                                                                                                    | Nekope103973          |                                                                                          |                 | 🖓 😯 Hilfen 🛔 Peter AST - Antragsteller MusterS29*                    |
| Meine gespeicherten Suchen                                                                                                    | Modalitäten (1)       | Beschreibung                                                                             | Status          | son Suche speichern Erweiterse Suche offnen 💌                        |
| Mittelanforderungen & Nachweise                                                                                                    | 1 Mittelanforderung   | Gesamtauszahlung bis zu 100,00 %<br>(87.810,00 €) der Zuwendung der<br>viewelten Derinde | offen Erstellen | + Neue Mitzelanforderung/Nachweis erstellen                          |
| Vertragsnummer 🖕 Externe Antragsnummer 🖕 Laufende<br>Keine Døtensätze gefunden                                                                                                    |                       | akuenen Periode.                                                                         |                 | Tagerrummer \$ Tager \$ IBAN Durchführung von \$ Durchführung bis \$ |
| Keine Datensätze gefunden - Pro Seite: 10   25   50   100                                                                                                    |                       |                                                                                          |                 |                                                                      |

ENGAGEMENT

Service für Entwicklungsinitiativer

GLOBAL

Bei beiden Optionen öffnet sich das Formular der Mittelanforderung. Bitte füllen Sie zunächst alle Angaben in den Rubriken der Mittelanforderung aus und geben Sie anschließend den benötigten Betrag an, indem Sie den Button *Auszahlungsbetrag angeben* wählen.

| Mittelanforderung Nr. Nakopa103973 - MA1<br>Nakopa - Projektantrag (50.000 bis 100.000 € / Laufzeit bis zu 24 Monate)                                                                                                    |                                                                                |                                     |
|----------------------------------------------------------------------------------------------------|--------------------------------------------------------------------------------|-------------------------------------|
| Zum Fördervertrag Nr Nakiopa103973                                                                                                    | >> Auszahlungsbetrag angeben                                                   | Weitere Aktionen $ \smallsetminus $ |
| Bitze alle Angaben in den Rubriken der Mittelanforderung ausfüllen und anschließend über die Aktion 'Auszahlungsbetrag angeben' den aktuell benötigten Bedarf an<br>Wenn Sie eine neue Bankverbindung hinterlegen und verwenden oder eine bestehende Bankverbindung ändern, muss dies Engagement Global zusätzlich schriftlich<br>Vordruck Bankverbindung | ngeben.<br>mitgeteilt werden. Bitte verwenden Sie dafür das folgende Formular: | ×                                   |
| II Übersicht                                                                                                    |                                                                                | × -                                 |
| 🗢 Bankverbindung                                                                                                    |                                                                                | * -                                 |
| ම Weitere Angaben zur Mittelanforderung                                                                                                    |                                                                                | × -                                 |
|                                                                                                    |                                                                                |                                     |

Anschließend reichen Sie die Mittelanforderung über den Klick auf Mittelanforderung einreichen ein.

| « | Mittelanforderung Nr. Nakopa103973 - MA1<br>Nakopa - Projektantrag (50.000 bis 100.000 € / Laufzeit bis zu 24 Monate)<br>Zum Fördervertrag Nr Nakopa103973 | >> Mittelanforderung einreichen | 🖋 Auszahlungsbetrag ändern | Weitere Aktionen $ arsigma$ | » |
|---|----------------------------------------------------------------------------------------------------|---------------------------------|----------------------------|-----------------------------|---|
|   | Bitte prüfen Sie den Auszahlungsbetrag in der Seitenleiste und reichen die Mitzelanforderung im Anschluss ein.                                             |                                 |                            | ×                           |   |
|   | 🗱 Übersicht                                                                                                    |                                 |                            | * -                         |   |
|   | 🕫 Bankverbindung                                                                                                    |                                 |                            | * -                         |   |
|   | 19 Weitere Angaben zur Mittelanforderung                                                                                                    |                                 |                            | * -                         |   |
|   |                                                                                                    |                                 |                            |                             |   |
|   |                                                                                                    |                                 |                            |                             |   |

Es wird dabei ein PDF-Dokument für Ihre Unterlagen generiert. Eine postalische Zusendung des Dokuments ist nicht erforderlich.

Sollte *Mittelanforderung erstellen* nicht möglich sein, kann es folgende Gründe haben:

- der Weiterleitungsvertrag liegt Engagement Global postalisch noch nicht vor, bzw. der postalische Eingang wurde noch nicht bestätigt;
- Die genehmigte Zuwendung wurde bereits vollständig angefordert;
- Der Durchführungszeitraum des Projekts ist abgelaufen.

Eine Übersicht über die bereits eingereichten Mittelanforderungen und ihren Bearbeitungsstand bekommen Sie im Hauptmenü unter dem Eintrag *Anträge* und darunter *Mittelanforderungen*.

Erstellt von: Übergreifende Fachbereichsaufgaben, Team Prozesse, Qualitäts- und Wissensmanagement

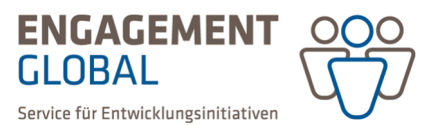

|                                           | _   |                           |                      |                       |                          |                               |                               |                |           |                             |                   |
|-------------------------------------------|-----|---------------------------|----------------------|-----------------------|--------------------------|-------------------------------|-------------------------------|----------------|-----------|-----------------------------|-------------------|
| \$                                        | « , | Mittelanforde             | rungen               |                       |                          |                               |                               |                |           |                             |                   |
| Start                                     |     | wittelamorue              | lungen               |                       |                          |                               |                               |                |           |                             |                   |
| Förderung                                 |     | Meine gespeicherten Su    | chen -               | Suche in: Vertragsnr, | Mittelanforderungs-/Nach | Suche starten Suche speichern | Enweiterte Suche öffnen -     |                |           |                             |                   |
| Anträge 🕨 🕨                               |     |                           |                      |                       |                          |                               |                               |                |           |                             |                   |
| veuen Antrag stellen                      |     | Mittelanforderu           | ingen & Nachweis     | e (5)                 |                          |                               |                               |                |           |                             | ± 0               |
| Anträge auf                               |     |                           |                      | - (-)                 |                          |                               |                               |                |           |                             |                   |
| Tragerprutung                             |     | Vertragsnummer 💲          | Nr. der Auszahlung 💲 | Datum 🖕               | Auszuzahlender Betrag 🔅  | Mittelanforderung/Nachweis am | Status 🗧                      | Trägernummer 💲 | Träger 🕻  | IBAN                        |                   |
| rojektanträge                             |     | AP100485                  | 1                    | 26.05.2021            | 66,00 €                  |                               | Mittelanforderung in Prüfung  | 10868          | Brandneu  | DE29 3702 0500 0008 3225 01 | Details anzeigen  |
| Kooperations- /<br>Weiterleitungsverträge |     | V05100447                 |                      | 25.05.2021            | 1000.00.6                |                               | Mittalanfantan on in Drift on | 10969          | Renedance | DE10 9703 0500 0009 9335 01 | Details sessions  |
| littelanforderungen                       |     | NPP100001                 |                      | 23.03.2021            | 1.000,00 %               |                               | Mitteleritorderung in Protong | 10000          | branoneu  | DE25 5702 0500 0000 5225 01 | Details antreigen |
| Anderungsanträge                          |     | KPF100447                 | 2                    | 21.05.2021            | 1.000,00 €               | 21.05.2021                    | Mittelanforderung erfolgt     | 10868          | Brandneu  | DE29 3702 0500 0008 3225 01 | Details anzeigen  |
| wischennachweise                          |     | KPF100447                 | 1                    | 20.05.2021            | 1.000,00 €               | 20.05.2021                    | Mittelanforderung erfolgt     | 10868          | Brandneu  | DE29 3702 0500 0008 3225 01 | Details anzeigen  |
| erwendungsnachweise                       |     |                           |                      |                       |                          |                               |                               |                |           |                             |                   |
| Selege bearbeiten                         |     | AP100471                  | 1                    | 19.05.2021            | 1.500,00 €               |                               | Mittelanforderung in Prüfung  | 10872          | HTT       | DE08 7009 0100 1234 5678 90 | Details anzeigen  |
| Trägerorganisation                        |     | 1 - 5 von 5 Pro Seite: 10 | 25 50 100            |                       |                          |                               |                               |                |           |                             | < 1 →             |
| Nachrichten 👧                             |     |                           |                      |                       |                          |                               |                               |                |           |                             |                   |
|                                           |     |                           |                      |                       |                          |                               |                               |                |           |                             |                   |

In der Rubrik *Übersicht* sehen Sie den aktuellen Stand der jeweiligen Mittelanforderung. Dieser wird auch im rechten Bereich angezeigt.

| (PF - Kleinprojektefonds Ko                                                                                     | ommunale Entwicklu                     | ngspolitik (Inlandsmaß                                   | nahme)                                   |                    | Gene zu                                                                                                    |                             |
|----------------------------------------------------------------------------------------------------|----------------------------------------|----------------------------------------------------------|------------------------------------------|--------------------|----------------------------------------------------------------------------------------------------|-----------------------------|
|                                                                                                    |                                        |                                                          |                                          |                    | Antrag Nr. KPF10044                                                                                          | 47                          |
| <ul> <li>Zum Pordervertrag Nr KPP100447</li> </ul>                                                              |                                        |                                                          |                                          | 💭 weitere Aktionen | Vertrag Nr. KPF1004                                                                                          | 147                         |
|                                                                                                    |                                        |                                                          |                                          |                    | Träger Brandneu                                                                                              |                             |
| Die Mittelanforderung KPF100447-6 ist erfolgt.                                                                  |                                        |                                                          |                                          | ×                  | MA Nr. KPF100447 -                                                                                           | MA1                         |
|                                                                                                    |                                        |                                                          |                                          |                    | MAA N/K K05100447                                                                                            | 1442                        |
|                                                                                                    |                                        |                                                          |                                          |                    | WA NI. KPP100447 -                                                                                           | WINZ.                       |
|                                                                                                    |                                        |                                                          |                                          | *                  | MA Nr. KPF100447 -                                                                                           | MA3                         |
| 📕 Übersicht                                                                                                    |                                        |                                                          |                                          | *                  | MA Nr. KPF100447 -<br>MA Nr. KPF100447 -<br>MA Nr. KPF100447 -                                               | MA3<br>MA4                  |
| 👪 Übersicht                                                                                                    |                                        |                                                          |                                          | *                  | MA Nr. KPF100447 -<br>MA Nr. KPF100447 -<br>MA Nr. KPF100447 -<br>MA Nr. KPF100447 -                         | MA3<br>MA4<br>MA5           |
| ubersicht<br>Vertragsummen                                                                                      |                                        | 6. Mittelanforde                                         | rung                                     | *                  | MA Nr. KPF100447 -<br>MA Nr. KPF100447 -<br>MA Nr. KPF100447 -<br>MA Nr. KPF100447 -                         | MA3<br>MA4<br>MA5           |
| Übersicht Vertragsummen Veranschlagte Gesamtkosten:                                                             | 6.500,00 €                             | 6. Mittelanforde                                         | rung<br>500,00 €                         | 2                  | MA NJ. KPF100437 -<br>MA NJ. KPF100447 -<br>MA NJ. KPF100447 -<br>MA NJ. KPF100447 -<br>MA NJ. KPF100447 -   | MA3<br>MA4<br>MA5           |
| Ubersicht<br>Vertragsummen<br>Veranschlagte Gesamtkosten:<br>Bewilligter Zuschuss:                              | 6.500,00 €<br>5.000,00 €               | 6. Mittelanforde<br>Beentrag:<br>Geprote                 | rung<br>500,00 ¢<br>500,00 ¢             | *                  | MA NY, KPF 100447 -<br>MA NY, KPF100447 -<br>MA NY, KPF100447 -<br>MA NY, KPF100447 -<br>MA NY, KPF100447 -  | MA3<br>MA4<br>MA5           |
| Ubersicht<br>Vertragsummen<br>Veranschlagte Gesamtkosten:<br>Bewilligter Zuschuss:<br>Zuvor bereits ausgezahlt: | 6.500,00 €<br>5.000,00 €<br>4.166,00 € | 6. Mittelanforde<br>Beantragt<br>Geprüft<br>Freigegeben: | rung<br>500,00 €<br>500,00 €<br>500,00 € | *                  | MA NY, KPF100447 -<br>MA NY, KPF100447 -<br>MA NY, KPF100447 -<br>MA NY, KPF100447 -<br>MIIItelanforderung e | MA3<br>MA4<br>MA5<br>rfolgt |

Den Stand des Vertragskontos sehen Sie dagegen an Ihrem Vertrag in der rechten Leiste und ebenfalls in der Rubrik Übersicht.

| Vertrag Nr. KPF103339<br>KPF - Kleinprojektefonds Kommunale Entwicklungspolit        | k (Süd-Nord/Nord-Süd-Begegnung) |        |                  | » Gehe zu                                           |
|--------------------------------------------------------------------------------------|---------------------------------|--------|------------------|-----------------------------------------------------|
| ◀ Zur Übersicht der Verträge                                                         |                                 |        | Weitere Aktionen | Antrag Nr. KPF103339                                |
|                                                                                      |                                 |        |                  | Belege zu Vertrag Nr. KPF103339                     |
|                                                                                      |                                 |        | *                | MA Nr. KPF103339 - MA3                              |
|                                                                                      |                                 |        |                  | MA Nr. KPF103339 - MA2                              |
| N Vertrag                                                                            | @ Förderung                     |        |                  | MA Nr. KPF103339 - MA1                              |
| Fortschreibung des gemeinsamen Handlungsprogramms                                    | Genehmigte Zuwendung            |        | 12.778,00 €      | VN Nr. KPF103339 - VN1                              |
| KPF - Kleinprojeksefonds Kommunale Entwicklungspolitik (Súd Nord/Nord-Súd-Begegnung) | Zuvor bereits freigegeben       |        | 12.778,00 €      | Weiterleitungsvertrag - För-<br>derzeitraum beendet |
| C Aktiviert am 30. November 2022                                                     |                                 |        |                  | Zuständig:<br>Keinprojekte SKEW                     |
| A Begleitschreiben zum WLV KPF103339.txt                                             |                                 |        |                  |                                                     |
| ▲ Weiterleitungsvertrag.txt                                                          |                                 |        |                  | € Ve <mark>rtrags-Konto 🔶 🔺</mark>                  |
|                                                                                      |                                 |        |                  | Zuwendung laut 12.778,00 €<br>WLV:                  |
| 重 Vertragspartner                                                                    | Ansprechpersonen                | Antrag |                  | Zuwendung nach<br>Prüfung des VN: 12.778,00 €       |

Detaillierte Informationen zu weiteren Funktionen der Förderprojektsoftware finden Sie im Bereich *Hilfen* auf der Startseite.

Erstellt von: Übergreifende Fachbereichsaufgaben, Team Prozesse, Qualitäts- und Wissensmanagement